# **Procedure om CPAM-gateways die omlaag gaan of onbekende status te bewaken**

## Inhoud

Inleiding Voorwaarden Vereisten Gebruikte componenten SMTP op CPAM-server configureren Automatiseringsregel configureren vanuit CPAM-client Automatiseringsregel configureren vanuit CPAM-client

# Inleiding

Dit document beschrijft hoe u de gateway Cisco Physical Access Manager (CPAM) kunt bewaken met behulp van automatiseringsregels. Als een van de toegangspoort zijn status wijzigt in Down of Unknown, wordt dit per e-mail gemeld.

## Voorwaarden

#### Vereisten

Cisco raadt kennis van de volgende onderwerpen aan:

- CPAM 1.4.x of CPAM 1.5.x
- SMTP-server en -poort
- E-mailadres

#### Gebruikte componenten

Dit document is niet beperkt tot specifieke software- en hardware-versies.

De informatie in dit document is gebaseerd op de apparaten in een specifieke laboratoriumomgeving. Alle apparaten die in dit document worden beschreven, hadden een opgeschoonde (standaard)configuratie. Als uw netwerk live is, moet u de potentiële impact van elke opdracht begrijpen.

## **SMTP op CPAM-server configureren**

Stap 1. Aanmelden bij CPAM-beheerpagina, zoals in de afbeelding:

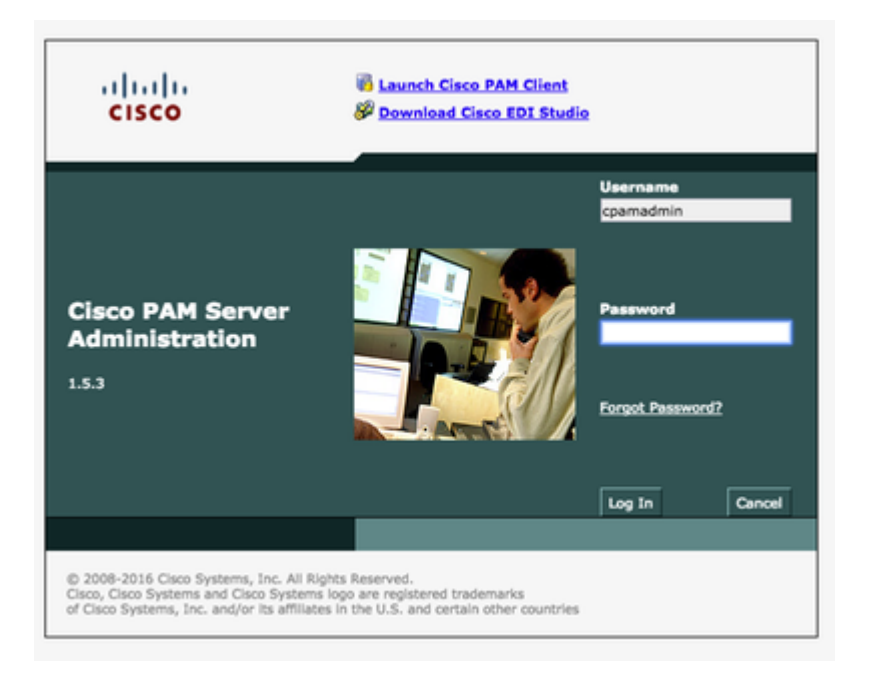

Stap 2. Navigeren naar **Setup > E-mail**, Configureren van het Simple Mail Transfer Protocol (SMTP) Serveradres en e-mailadres, zoals in de afbeelding:

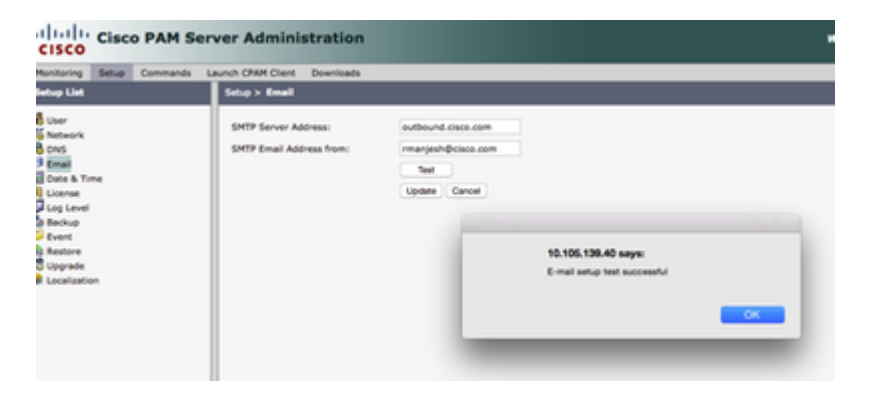

Stap 3. Klik op **Bijwerken**.

Stap 4. Klik op Test. (CPAM-server verstuurt Test-e-mail naar e-mailadres).

Stap 5. Inloggen op CPAM-client

|      |         |           | ,      |        |
|------|---------|-----------|--------|--------|
| c    | isco    | 1         |        |        |
|      | Server: | 10.105.13 | 9.40   |        |
| User | name:   | cpamadr   | nin    |        |
| Pas  | sword:  | •••••     | •••    |        |
|      |         | _         |        |        |
|      |         |           | Log In | Cancel |

# Automatiseringsregel configureren vanuit CPAM-client

Stap 1. Navigeer naar **Deuren > Hardware**, zoals in de afbeelding:

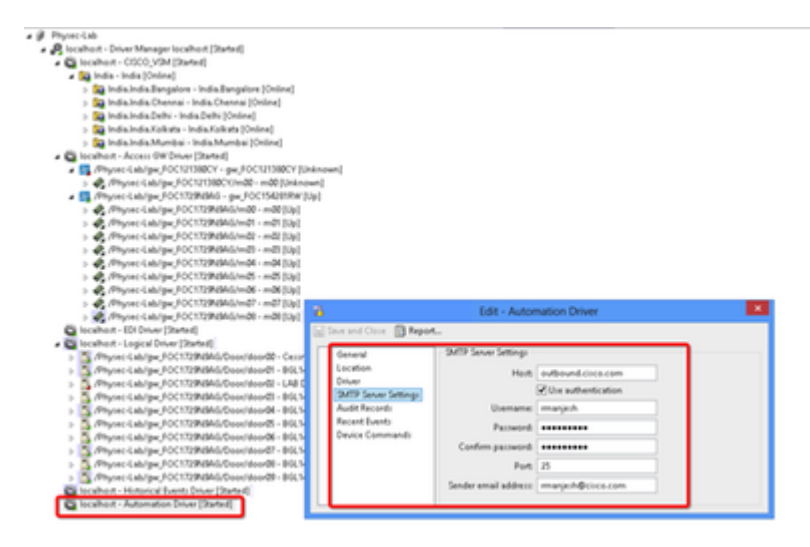

Stap 2. Klik met de rechtermuisknop op Automation Driver en selecteer Bewerken.

Stap 3. Navigeer naar SMTP Sever Settings en vul alle SMTP details

- Host SMTP-serveradres
- Controleer de gebruikersverificatie
- Gebruikersnaam Gebruiker ID
- Wachtwoord
- Poort 25
- E-mailadres afzender E-mailadres van bovenstaande gebruiker.

Stap 4. Navigeer naar Evenementen en alarmen > Global IO, zoals getoond in de afbeelding:

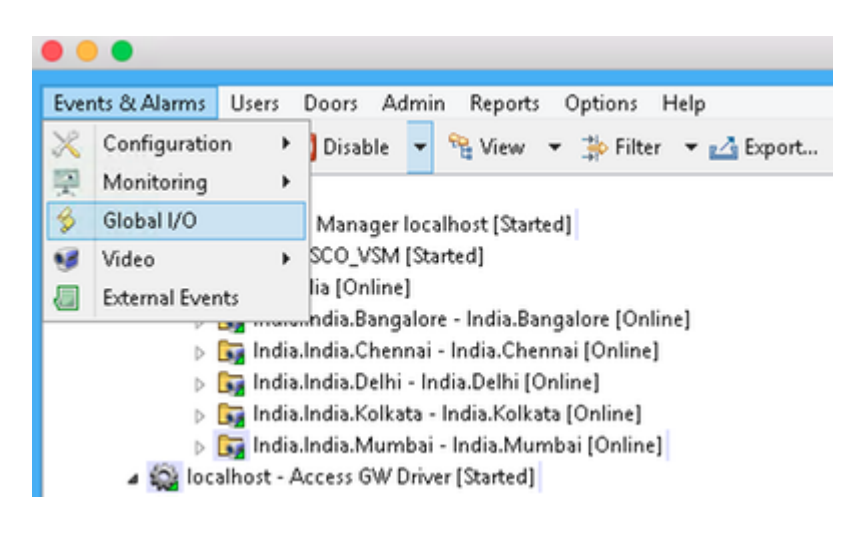

Stap 5. Zoals in de afbeelding, klikt u op Toevoegen.

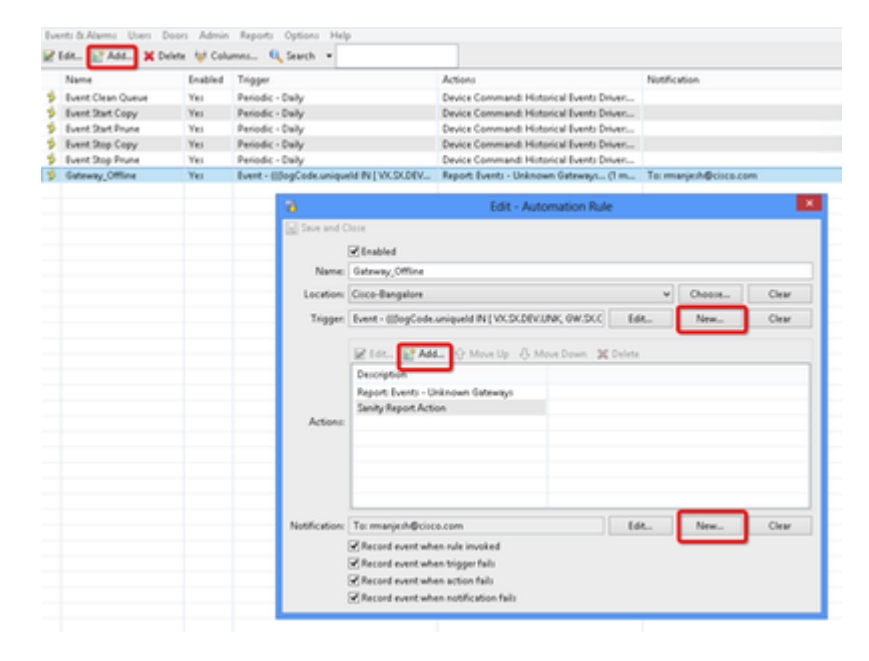

Stap 6. Voer de naam in en selecteer de locatiestructuur.

Stap 7. Trigger, selecteer BEWERKEN en vervolgens Gebeurtenis

|              |                | Add - Auton                                     | nation Rule |          |       |
|--------------|----------------|-------------------------------------------------|-------------|----------|-------|
| Save and C   | lose           |                                                 |             |          |       |
|              | Enabled        |                                                 |             |          |       |
| Name:        |                |                                                 |             |          |       |
| Location:    |                |                                                 |             | v Choose | Clear |
| Trigger:     |                |                                                 | Edit        | New      | Clear |
| Actions:     | Ceschpoon      | Type: Event<br>Periodic<br>Event<br>Manual Only | ger lype    |          |       |
|              |                |                                                 | Edit        | New      | Clear |
| otification: | Record event w | hen rule invoked                                |             |          |       |
| otification: | Record event w | hen rule invoked<br>hen trigger fails           |             |          |       |

Stap 8. Klik in Filter bewerken, zoals in de afbeelding:

|                  |                          | Filter - E                                                                       | vent  |                                                                                                    |         |   |       |
|------------------|--------------------------|----------------------------------------------------------------------------------|-------|----------------------------------------------------------------------------------------------------|---------|---|-------|
| General          | General                  |                                                                                  |       |                                                                                                    |         |   |       |
| Personnel Record | Time                     |                                                                                  |       |                                                                                                    |         |   |       |
| Credential       |                          |                                                                                  |       | We down                                                                                                    | (Marca) |   |       |
| Badge            |                          |                                                                                  |       | window:                                                                                                    | freonel |   |       |
| Login            | Start date (mm/dd/yyyy): |                                                                                  |       |                                                                                                    |         |   |       |
| Location         | Start time (blowmerch)   |                                                                                  |       |                                                                                                    |         |   |       |
| Device           | Start time (hhommiss):   |                                                                                  |       |                                                                                                    |         |   |       |
| Device Location  |                          |                                                                                  | End d | late (mm/dd/yyyy):                                                                                              |         |   |       |
|                  |                          |                                                                                  | -     | diame di tamana di tamana di tamana di tamana di tamana di tamana di tamana di tamana di tamana di tamana di ta | -       |   | _     |
|                  | Log code:                | Gateway Controller: Down<br>Gateway Controller: Unkni<br>Gateway Interface: Down | wm    |                                                                                                    |         | - | Clear |
|                  |                          | -10 ^                                                                            |       | Alarm Annotation                                                                                                |         |   | -     |
|                  |                          | -9                                                                               |       | Alarm Duplicate                                                                                                 |         |   |       |
|                  | Priority:                | -8                                                                               | Type: | Audit Record                                                                                                    |         |   |       |
|                  |                          | -6                                                                               |       | Device Command                                                                                                  | Result  |   |       |
|                  |                          | -5                                                                               |       | Event                                                                                                    |         |   |       |
|                  |                          | -4                                                                               |       |                                                                                                    |         |   |       |
|                  |                          |                                                                                  |       |                                                                                                    |         |   |       |
|                  |                          |                                                                                  |       |                                                                                                    |         |   |       |

Navigeer naar Algemeen > Logcode. Kies deze logcode

- Apparaat: onbekend
- Gatewaycontroller: omlaag
- Gatewaycontroller: onbekend
- Gatewayinterface: omlaag
- Module omlaag
- Selecteer Gebeurtenis bij prioriteit

| 8                                                           | Filter - Event                                                                                                | ×               |
|-------------------------------------------------------------|----------------------------------------------------------------------------------------------------|-----------------|
| General<br>Perionnel Record<br>Credential<br>Badge<br>Login | Device<br>Fire Sensor<br>Gateway Controller<br>Type: Gateway Driver<br>Gateway Interface<br>Gateway Interface | Â               |
| Device<br>Device Location                                   | Yes<br>Fnabled: No<br>Access GW Driver<br>gw_FOC154281RW<br>gw_FOC154281RW                                    |                 |
|                                                             | Device:                                                                                                    | Clear           |
| Meer Ouer                                                   | Parent                                                                                                    | Choose<br>Clear |

Selecteer apparaat. Kies dit type

- Gatewaycontroller
- Gatewayinterface
- Gatewaymodule
- Ga naar apparaat, kies alle gateways.

Stap 9. Klik op OK

#### Stap 10. Klik op Add, selecteer Sanity Report Action > Gateways die offline zijn

| •••           | Edit - Automation Rule                                  |    |        | ×     |
|---------------|---------------------------------------------------------|----|--------|-------|
| Save and C    | lose                                                    |    |        |       |
|               | ✓ Enabled                                               |    |        |       |
| Name:         | Gateway_Offline                                         |    |        |       |
| Location:     | Cisco-Bangalore                                         | ×  | Choose | Clear |
| Trigger:      | Event - ((()ogCode.uniqueld IN { VX.SC.DEV.UNK, GW.SC.C | L. | New    | Clear |
|               | 📝 Edit 😭 Add 🖓 Move Up 🕀 Move Down 🔉 Delete             |    |        |       |
|               | Description                                             |    |        |       |
|               | Report: Events - Unknown G<br>Sanity Report Artion      |    |        |       |
| Actions:      | anny report scool                                       |    |        | _     |
|               |                                                         |    |        | _     |
|               |                                                         |    |        | _     |
|               |                                                         |    |        |       |
| Notification: | To: manjesh@cisco.com Edit                              | L  | New    | Clear |
|               | Record event when rule invoked                          |    |        |       |
|               | Record event when trigger fails                         |    |        |       |
|               | Record event when notification fails                    |    |        |       |
|               |                                                         |    |        |       |
|               |                                                         |    |        |       |
| 6             | Select Action Type                                      |    |        |       |
| Type:         | Sanity Report Action 🗸 🗸 🗸 🗸                            |    |        |       |
|               |                                                         |    |        |       |
|               | OK Cancel                                               |    |        |       |
|               |                                                         |    |        |       |
|               |                                                         |    |        |       |
| -             |                                                         |    |        | ×     |
| 6             | Add - Sanity Report Action                              | n  |        | ×     |
| 👸<br>🔛 Save a | Add - Sanity Report Action<br>and Close                 | n  |        | ×     |

Stap 11. Klik op Opslaan en sluiten.

Stap 12. Navigeer naar **melding**, klik op **Nieuw**, zoals in de afbeelding wordt weergegeven:

~

| 1         | <ul> <li>Enabled</li> </ul> |  |      |        |       |
|-----------|-----------------------------|--|------|--------|-------|
| Name:     |                             |  |      |        |       |
| Location: |                             |  | ~    | Choose | Clear |
| Trigger:  |                             |  | Edit | New    | Clear |
|           | -                           |  |      |        |       |
| Actions:  | Description                 |  |      |        |       |
| Actions:  | Description                 |  |      |        |       |

| 76 Se | elect Notification | Туре 💌 |
|-------|--------------------|--------|
| Type: | E-mail             | ~      |
|       | ОК                 | Cancel |

Stap 13. Selecteer Type e-mail.

Stap 14. Klik op **Add**, selecteer Specific Email Address en voer e-mailadres in waarop u de melding wilt verzenden (ook e-mailadres kan worden toegevoegd aan CC en BCC), zoals in de afbeelding:

| 6 E-mail Notification                        |
|----------------------------------------------|
| To<br>Edit R Add X Delete                    |
| Value Select E-mail Address Type             |
| Type: Specific E-mail Address v<br>OK Cancel |
| CC                                           |
| Value                                        |
|                                              |
|                                              |
| BCC<br>BCC Add X Delete                      |
| Value                                        |
|                                              |
|                                              |
| OK Cancel                                    |

#### Stap 15. Klik op Opslaan en sluiten.

Stap 16. Klik op OK.

#### Automatiseringsregel configureren vanuit CPAM-client

De automatiseringsregel handmatig oproepen

- 1. Navigeer naar **Deuren > Hardware.**
- 2. Klik met de rechtermuisknop op Automation-stuurprogramma.
- 3. Klik op Automation Rule aanhalen, selecteer Rule Gateway\_Offline. Klik op OK.

| 🙀 localhost - Historical Events Driver [ | Started]               |
|------------------------------------------|------------------------|
| 🚳 localhost - Automation Driver [Start   | tedl                   |
| B <sub>4</sub>                           | > Start                |
| ,e                                       | Stop                   |
| P                                        | Restart                |
|                                          | Invoke Automation Rule |
| Alarmar 11 action                        | View Recent Events     |
| Alarms: 11 active                        | 'Edit                  |
|                                          | Disable                |
| sks 🗶 🗶                                  | Delete                 |
| 8                                        | View Device Status     |
|                                          |                        |
| Invoke Automation Rule                   | ×                      |
| Rule: Gateway_Offline                    | ~                      |
| OK Cancel                                |                        |

Geconfigureerd e-mailadres dient als bijlage van de lijst met offline gateways te ontvangen.

#### Over deze vertaling

Cisco heeft dit document vertaald via een combinatie van machine- en menselijke technologie om onze gebruikers wereldwijd ondersteuningscontent te bieden in hun eigen taal. Houd er rekening mee dat zelfs de beste machinevertaling niet net zo nauwkeurig is als die van een professionele vertaler. Cisco Systems, Inc. is niet aansprakelijk voor de nauwkeurigheid van deze vertalingen en raadt aan altijd het oorspronkelijke Engelstalige document (link) te raadplegen.